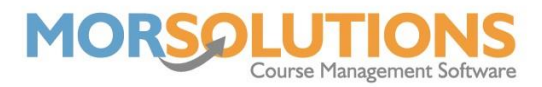

## Defining Course Fees

Once you have defined your price matrix, you will need to define what fees need to be charged for which courses. This is done by going to **Courses** and then **Search** from the **Main Menu**.

Find the course you wish to configure the fees for and then press the blue **Configure** button in line with it. On the **Manage Course** page, you will find the **Price Differentiator** on the right-hand side, this is what defines what students attending this course will be charged.

Press on the **Prices** tab and alter the **Price Differentiator**, you will see the prices for each membership type change. Choose from the **drop-down** the relevant price differentiator for the specific course you are on.

|                                                                            |                                                                                                    |                                                                                                    |                                                                                             |                                                          | Differer  | ce<br>ntiat |
|----------------------------------------------------------------------------|----------------------------------------------------------------------------------------------------|----------------------------------------------------------------------------------------------------|---------------------------------------------------------------------------------------------|----------------------------------------------------------|-----------|-------------|
| Manage Course - Course No : 794<br>London - Swimming Original - April 2022 |                                                                                                    |                                                                                                    |                                                                                             |                                                          | drop-d    | lowr        |
| Class type Stage 1<br>Start day Wednesday<br>Time 12:00 PM<br>Duration 30  | Start date     End date     No of lessons     Lesson frequency     Min Class Size     Max Class Size | 06-Apr-2022           27-Apr-2022           4           y           Weekly           3           8 | Pool / Area<br>Section<br>Register<br>Price Differentiato<br>Repeating<br>Syllabus Required | Studio 221<br>Whole Studio<br>Swimming<br>r Group Lesson |           |             |
| Instructors                                                                | Syllabus Awar                                                                                        | rds Prices                                                                                         | Awards Required                                                                             | Billing                                                  | Attendees |             |
| Instructors<br>Lessons                                                     | Syllabus Awar<br>Name<br>A Sample                                                                    | rds Prices<br>Role<br>Instructor                                                                   | Awards Required Register Lead Yes                                                           | Billing                                                  | Attendees |             |

Remember to press **Update Course** after making any changes, or the alterations will not be saved.

Changing the price differentiator after placing a student on a course and having an invoice generated will not update the prices shown on their invoice. You can either use the **Re-Create Orders** button found under the **Financials** section of the **Main Menu**, alternatively, removing a child from a course and then placing them back on after changing the price differentiator will delete the old invoice and then create a new one with new prices.